## **Changing Your Password in the AMS Portal**

1. From the main menu, go to "Change My Password".

| Favorites 🔹 🛛 🔊     | /lain Menu 🔻 |  |     |  |
|---------------------|--------------|--|-----|--|
|                     |              |  |     |  |
| QUAC                |              |  |     |  |
| 20AC                |              |  |     |  |
|                     |              |  |     |  |
| Menu                |              |  | 0 - |  |
| Search:             |              |  |     |  |
|                     | $\otimes$    |  |     |  |
| Student Admissions  | ;            |  |     |  |
| University Reports  |              |  |     |  |
| Reporting Tools     |              |  |     |  |
| Change My Passwo    | ord          |  |     |  |
| My Personalizations | ŝ            |  |     |  |
|                     |              |  |     |  |
|                     |              |  |     |  |
|                     |              |  |     |  |
|                     |              |  |     |  |
|                     |              |  |     |  |

- 2. Enter your current password and your new password.
- 3. Click "Change Password" to successful save your new password.

| Favorites  Main Me         | enu 🔻 💦 🚿 | Change My Password |  |  |  |  |
|----------------------------|-----------|--------------------|--|--|--|--|
|                            |           |                    |  |  |  |  |
| ØUAC                       |           |                    |  |  |  |  |
| DUAC                       |           |                    |  |  |  |  |
|                            |           |                    |  |  |  |  |
| Change Password            |           |                    |  |  |  |  |
|                            |           |                    |  |  |  |  |
| User ID: NBARONE           |           |                    |  |  |  |  |
| Description: Barone, Nadia |           |                    |  |  |  |  |
|                            |           |                    |  |  |  |  |
| *Current Password:         |           |                    |  |  |  |  |
|                            |           |                    |  |  |  |  |
| *New Password:             |           |                    |  |  |  |  |
| *Confirm Password:         |           |                    |  |  |  |  |
|                            |           |                    |  |  |  |  |
| Change Password            |           |                    |  |  |  |  |
|                            |           |                    |  |  |  |  |
|                            |           |                    |  |  |  |  |